## WordPress Guide - Linking PDFs

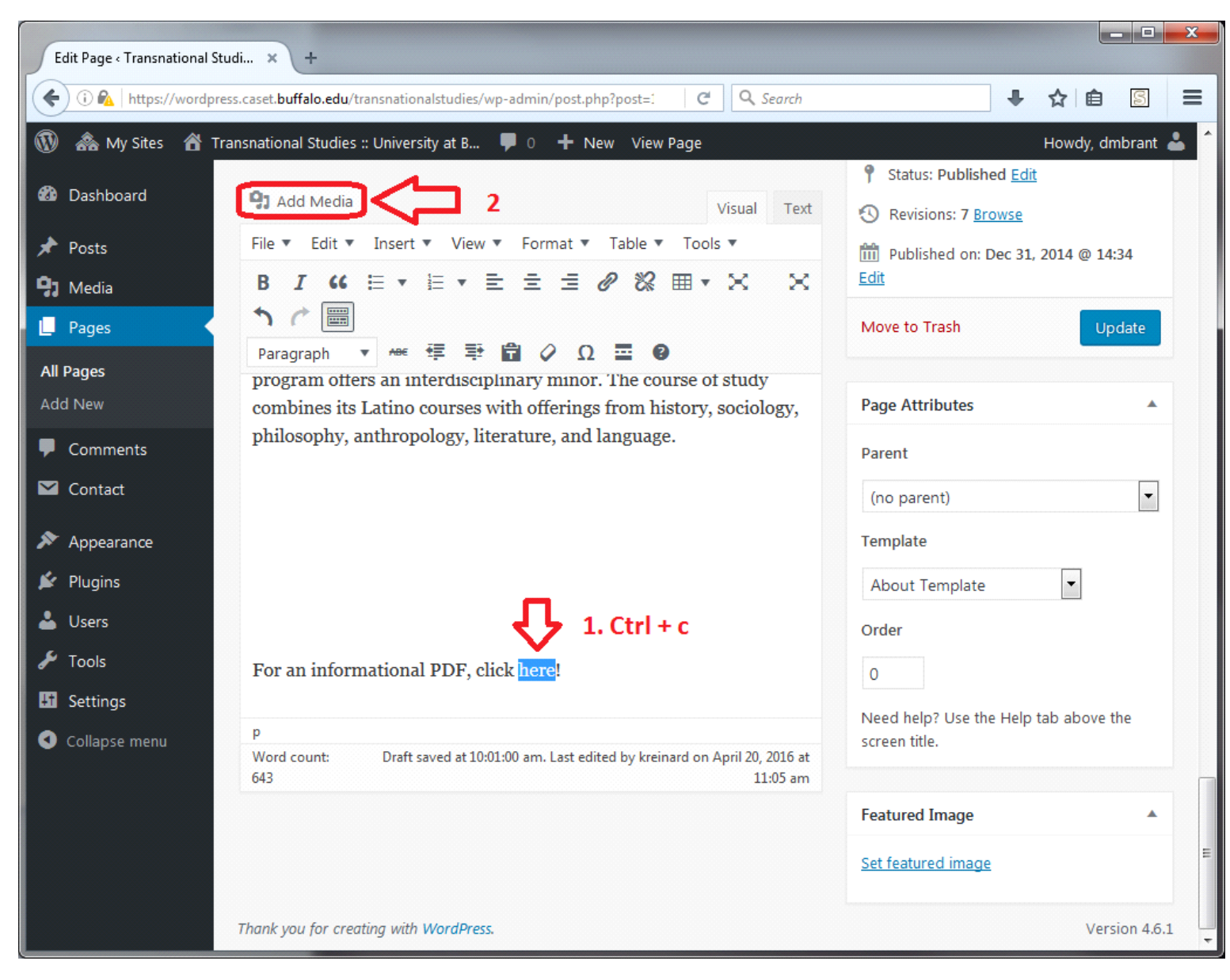

1. Find the text that you would like to link to a PDF document. Select and copy(ctrl + c) that text.

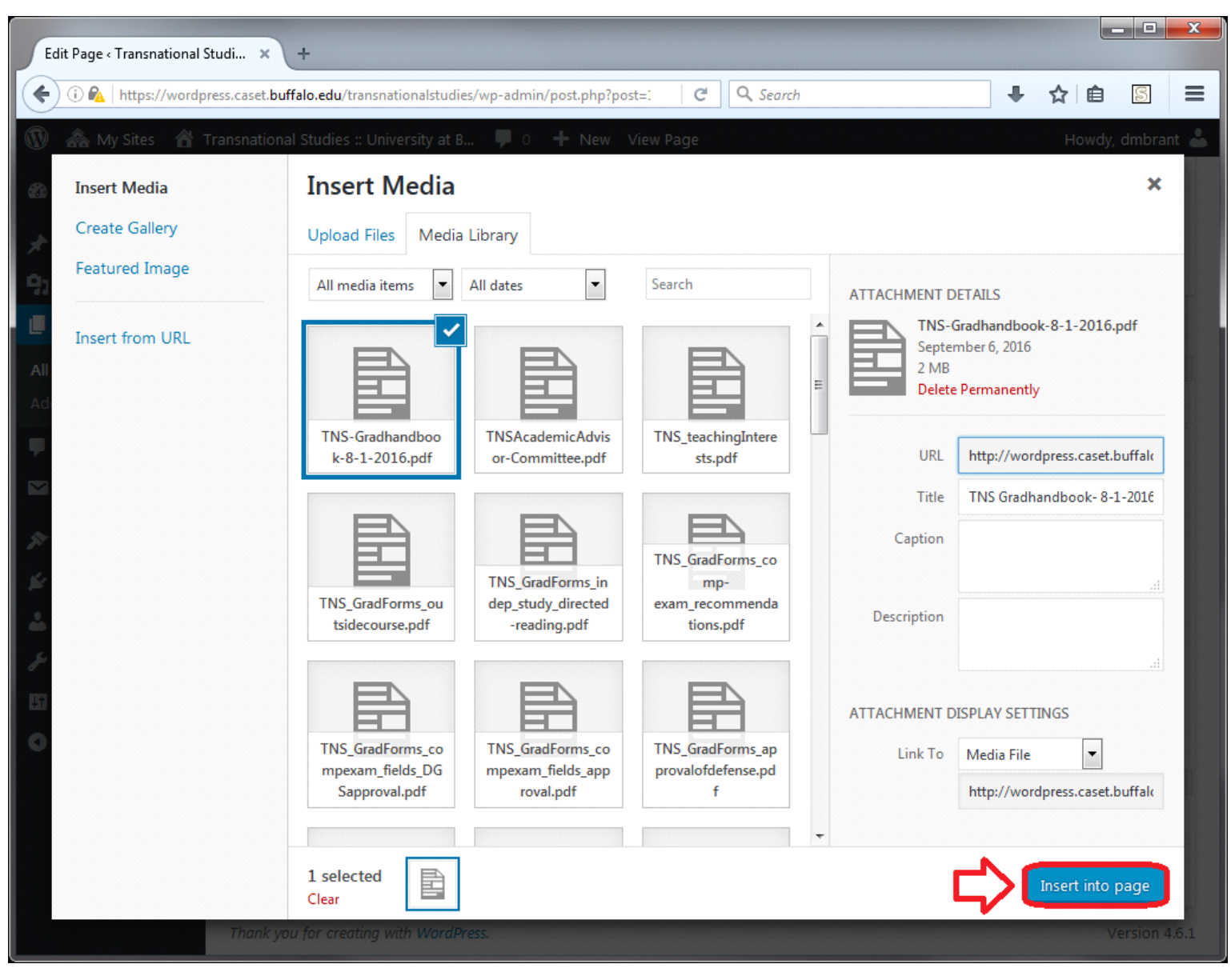

3. If the PDF is not already in the Media Library you will need to upload it from the "Select Files" button on the "Upload Files" tab. Once the document is uploaded, select it from the "Media Library" tab and click the "Inert into page" button.

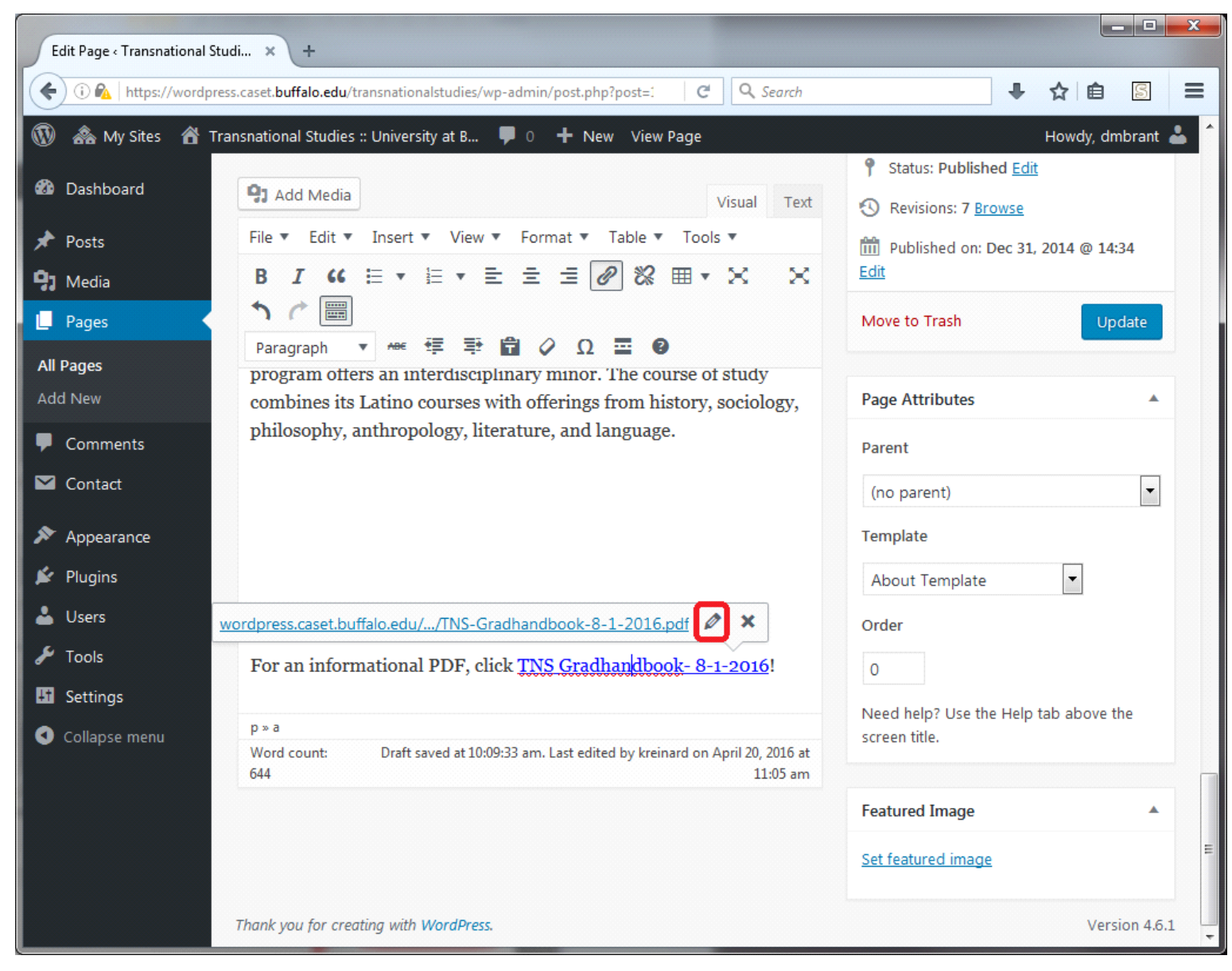

4. You'll notice that the link text within the content has changed to the title of the document. This is why we copied the desired text earlier! Click on the link and then click on the "Edit" (Pencil) button.

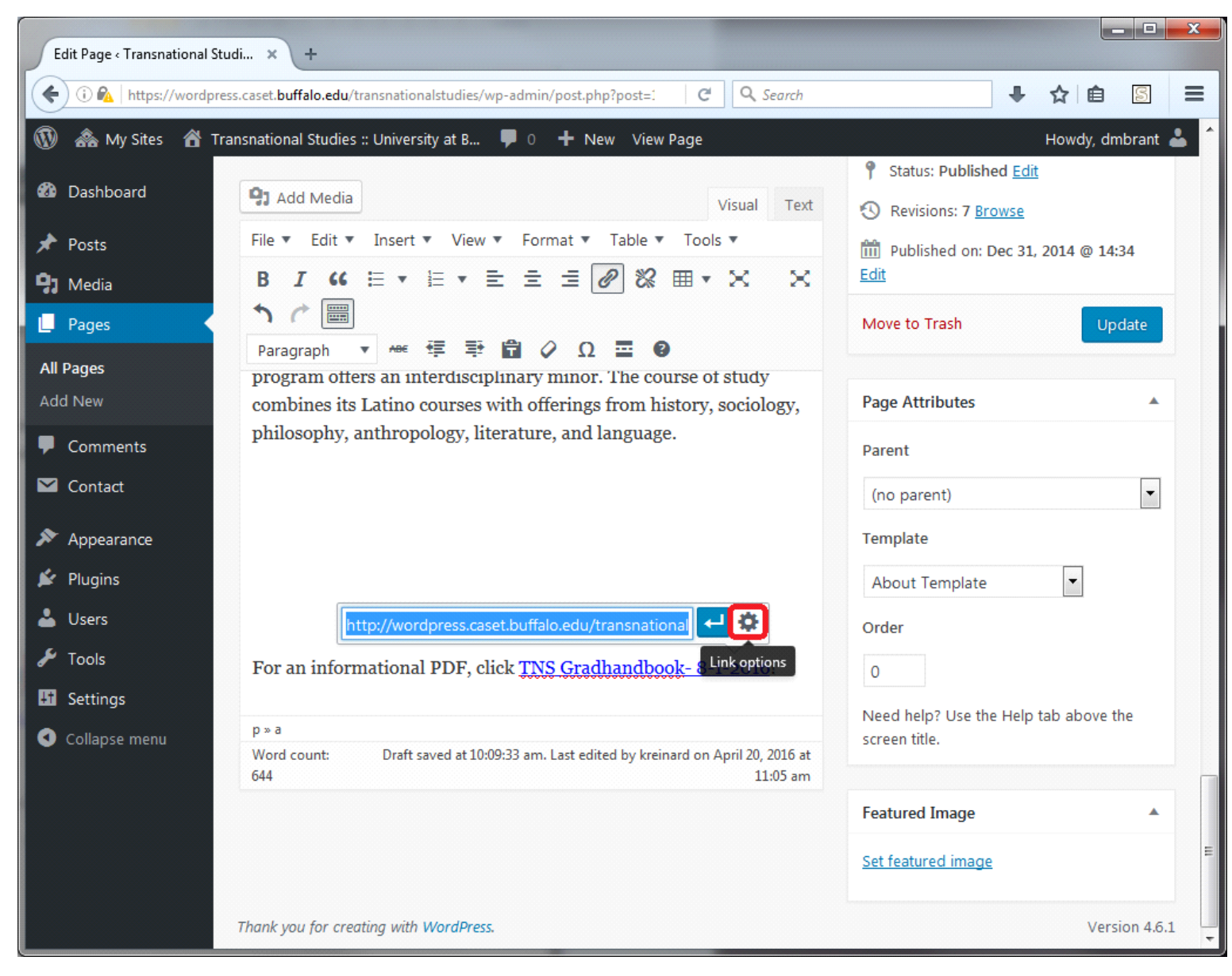

5. Click on the "Link options" (Cog) button

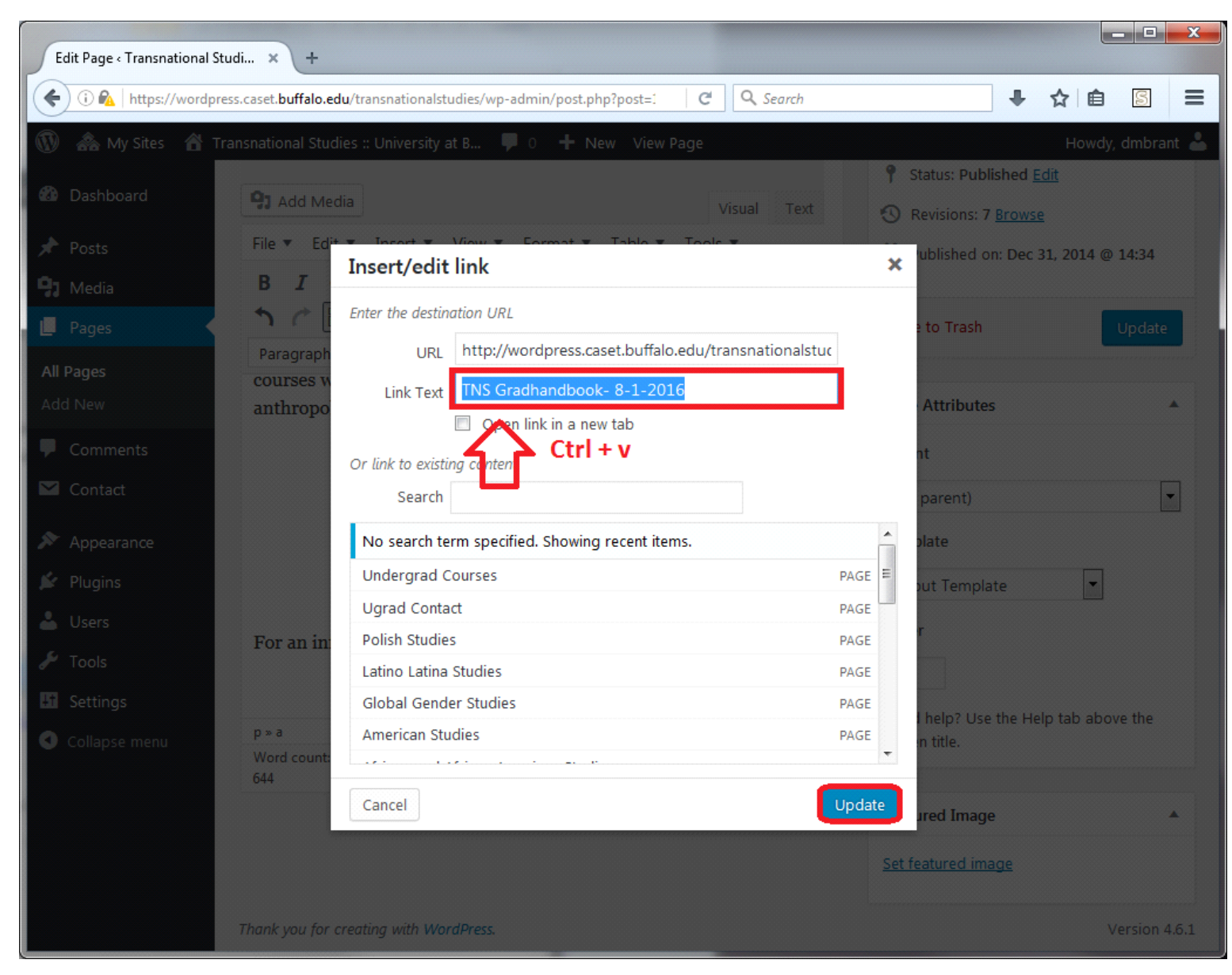

6. Select the existing Link Text and paste(ctrl + v) the desired text that was previously copied and click the "Update" button.

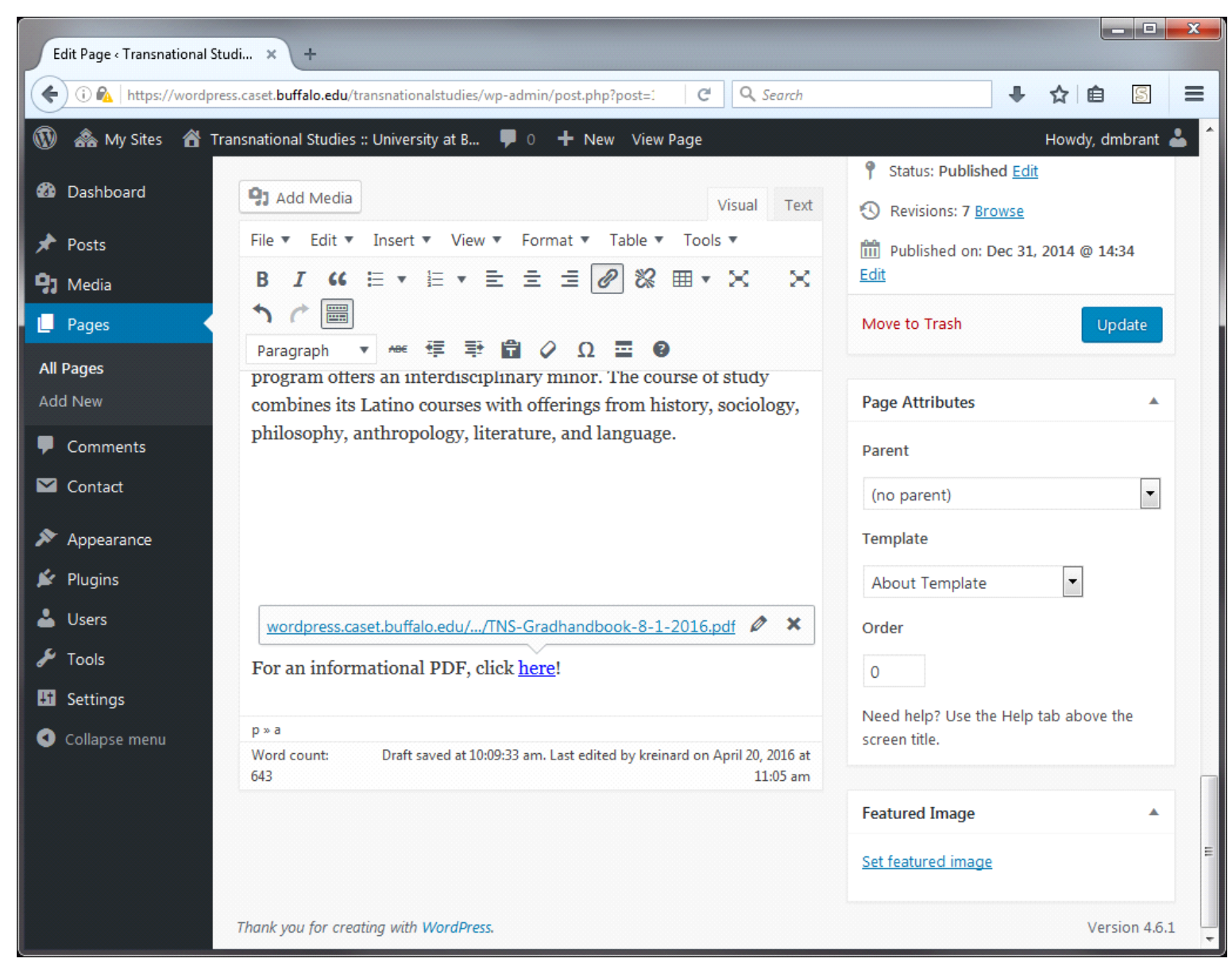

7. That's it! Just remember to click the "Update" button on the page to save your changes.